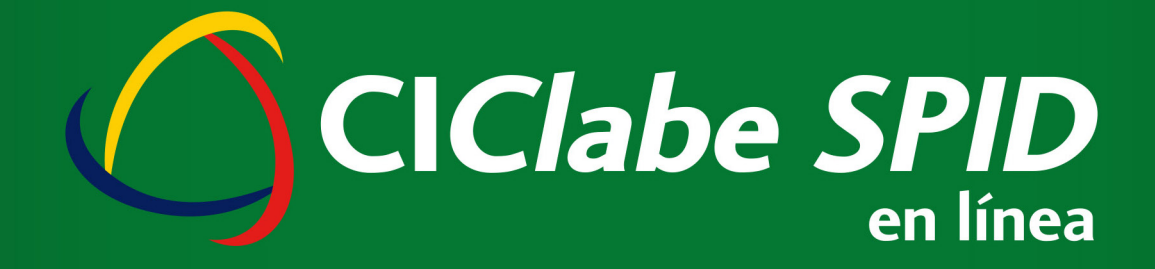

# **BIENVENIDO**

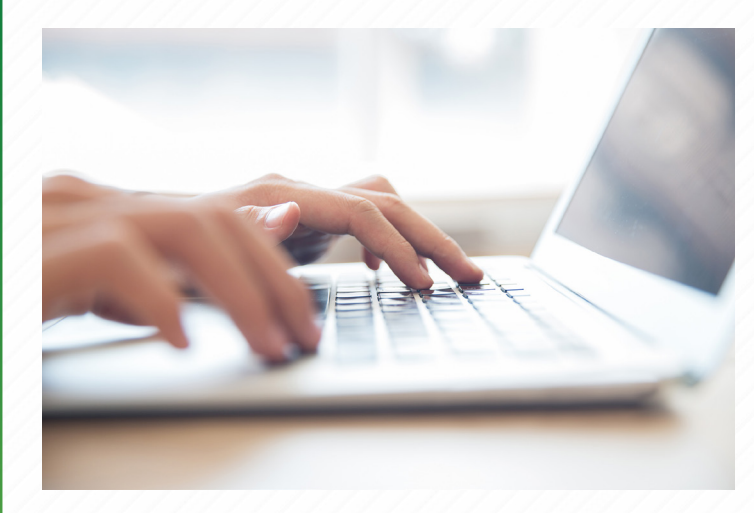

CIBanco pone a su disposición el portal de "CIClabe SPID en Línea" para el manejo y consulta de su CIClabe SPID. En este portal podrá revisar las operaciones SPID que haya realizado, así como su estado de cuenta y su saldo.

Para poder activar el portal de "CIClabe SPID en línea" es necesario que usted realice los siguientes pasos:

## Alta CIClabe SPID

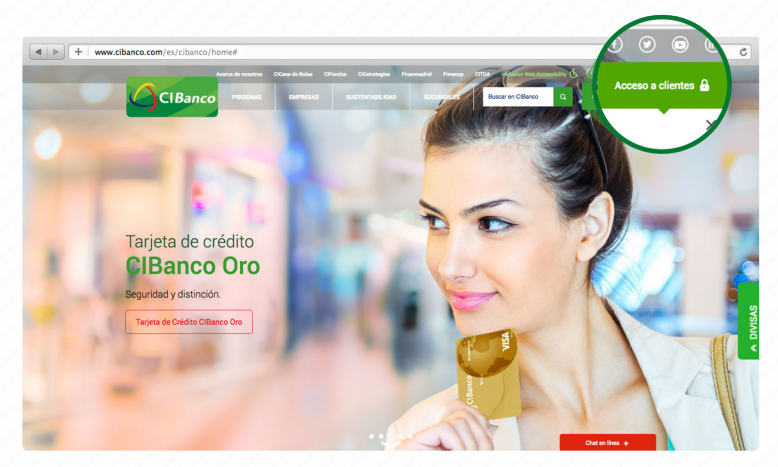

### 1.

Acceda al portal de **CIBanco** (www.cibanco.com) y dé clic en Acceso a Clientes.

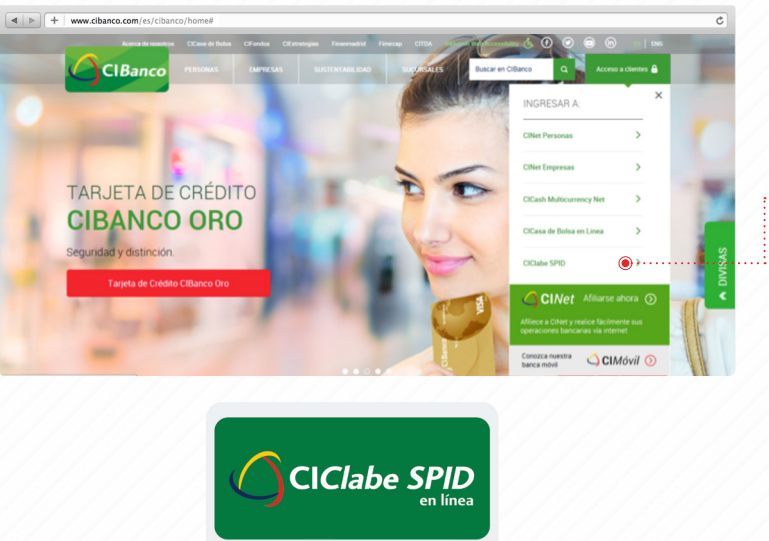

Enseguida aparecerá la opción de CIClabe SPID, que al dar clic lo llevará a la siguiente pantalla.

| $( \ )$      |     | Jaha |          |
|--------------|-----|------|----------|
| Ľ            |     | lave | en línea |
|              |     |      |          |
| jrésa tu usu | ano |      |          |
| Isuario      |     |      |          |
| ontraseña    |     |      |          |
|              |     |      |          |

3.

Una vez dentro del portal, deberá de elegir la opción de "¿Eres nuevo? Regístrate a CIClabe SPID" (sólo la primera vez).

2.

A continuación ingrese, en la línea de "usuario", los 10 dígitos de su número de cliente que le fue proporcionado en el correo electrónico de bienvenida a este servicio.

|                             | CIBanco                                                        |  |
|-----------------------------|----------------------------------------------------------------|--|
| en línea                    | Bienvenido a CIBanco                                           |  |
|                             | (Nombre de la empresa)                                         |  |
| Paso 1 - Ingrese su usuario | Le notificamos los datos de la CIClabe SPID asignada:          |  |
| Usuario                     | Número de cliente: xxxxxxxxx                                   |  |
| Siguiente                   | CIClabe Número: xxxxxxxxxxxxxxxxxxxxx                          |  |
| Volver al login             | Para mayor información, apoyo o dudas, no dude en contactarme. |  |
|                             | Atentamente,                                                   |  |
|                             | (Nombre del promotor)                                          |  |

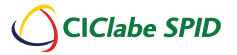

Redefiniendo la banca, Redefiniendo el verde.

## Generación de Contraseña Temporal y Nueva Contraseña

### 5.

Una vez que usted teclea su usuario, el sistema envía la siguiente pantalla, en donde le indica que se ha enviado un mensaje a su cuenta de correo electrónico registrado; por lo que sólo tendrá que dar clic al botón que dice "siguiente", para continuar con su registro.

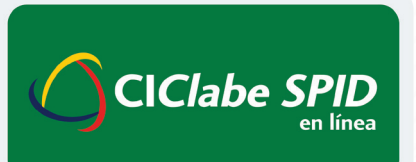

#### Paso 2 - Envío de correo electrónico

Se ha enviado un mensaje a su cuenta de correo electrónico registrada.

Acceda a su correo electrónico para continuar con su registro.

Siguiente

Volver al login

Usted recibirá un correo electrónico con una contraseña temporal para tener acceso al portal y cambiar su contraseña.

#### Apreciable (NOMBRE) 1000000386

Por este medio le hacemos llegar su "contraseña temporal" para el acceso al sistema CIClabe SPID en línea.

Contraseña número:

#### 2949

Deberá de teclearla en la pantalla inicial del sistema para poder continuar con su acceso.

Este número es temporal, generado el día de hoy a las 12:06 hrs. y estará vigente durante los próximos 5 minutos.

Para mayor información, apoyo o duda, por favor comuníquese a "CIDirecto", en la CDMX y área Metropolitana al 1103 1220 o desde cualquier Estado de la República al 01 800 25 24 226, sin costo.

Agradecemos su preferencia.

**CIBanco S.A.** Institución de Banca Múltiple.

www.cibanco.com

Introduzca su contraseña temporal junto con la nueva contraseña.

Esta será de por lo menos **8 caracteres**, con mínimo un número, una mayúscula y un carácter especial o signo.

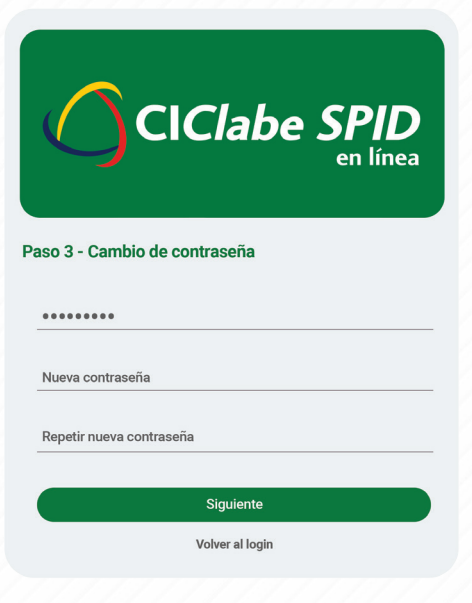

## Consultas

8.

Ya que haya realizado su registro, el sistema lo llevará a la pantalla o menú principal:

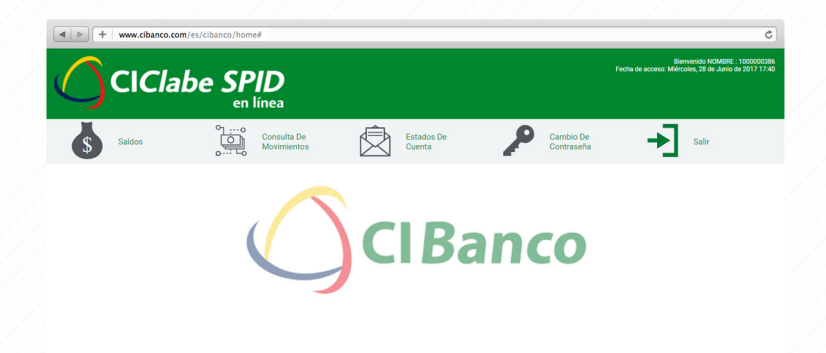

Una vez en la pantalla, podrá conocer el saldo disponible de su CIClabe SPID, accediendo al apartado de **"Saldo".** 

## 10.

En el apartado de **Consulta de Movimientos** podrá revisar los movimientos de la cuenta por fecha, por tipo de movimiento (cargo o abono) o por importe.

Nota: Este es solamente un resumen de los movimientos, no es el estado de cuenta.

## 11.

En **Estado de Cuenta**, al dar clic en el símbolo del pdf, se podrá descargar el estado de cuenta de mes seleccionado. La consulta es de hasta 6 meses anteriores.

Para realizar el cambio de contraseña, sólo deberá de acceder a la sección de **Cambio de Contraseña**, requisitar la información solicitada y dar clic en "guardar".

## 13.

Para cerrar sesión, dé clic en Salir.

Para mayor información y/o asistencia telefónica, favor de comunicarse a CIDirecto:

En el área metropolitana de la CDMX al: 1103 1220 o desde cualquier otro Estado de la República Mexicana al: 01 800 2524 226

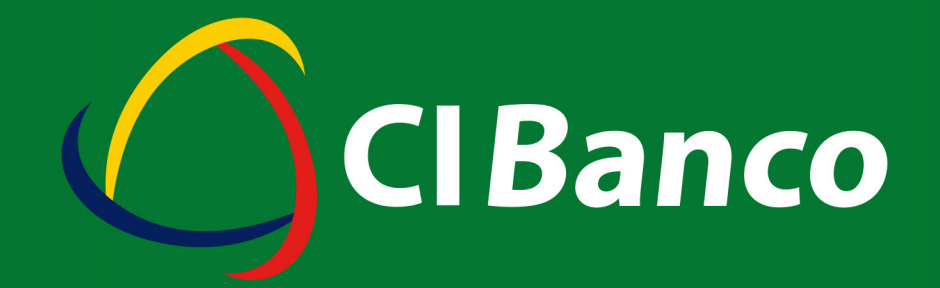

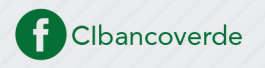

www.cibanco.com

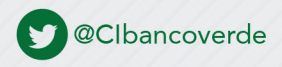